## Using the Financial Aid Portal

The **Financial Aid Portal** allows students to review, submit, and modify information regarding their financial aid application and awards in a secure manner.

To access the portal, you would use a web browser to navigate to

https://ufassnapprod.regenteducation.net/

| FINANCIAL<br>AID PORTAL                                                                                                    |                                                                                             |
|----------------------------------------------------------------------------------------------------|---------------------------------------------------------------------------------------------|
| Welcome to the Student Financial Air<br>This portal is an internal resource for students to access, modify, and review s<br>view your financial aid status in real time 24/7, as well as:                                                                                        | d Portal!<br>ecure information regarding financial aid. Once logged in, you will be able to |
| <ul> <li>Upload Missing Documents directly to financial aid</li> <li>Review status of financial aid</li> <li>View and print financial aid documents currently on file</li> <li>View financial aid awards</li> <li>Accept, Reduce or Decline your financial aid awards</li> </ul> |                                                                                             |
| It is important that you log into this portal frequently to stay informed of any action items.                                                                                                    | changes to the status of your financial aid, as well as view any outstanding                |
| To get started you need to create an account.                                                                                                    | Already have an account? Enter your email address<br>and password here.<br>Email Address    |
|                                                                                                    | Password<br>Foroot your password?                                                           |
| © 2019 REGENT EDUCATION INC. ALL NONTO REGERVED.   PRIVACY P                                                                                                    | LOGIN                                                                                       |

## **Registering to Use the Financial Aid Portal**

You must create an account before you can login to the portal. This is done by clicking on **Create Your Account** on the lower left-hand side of the portal home page.

| AID PORTAL                                                                                                    |                                                                                                 |
|----------------------------------------------------------------------------------------------------|-------------------------------------------------------------------------------------------------|
| Welcome to the Student Financial ,<br>This portal is an internal resource for students to access, modify, and revi<br>invervour financial aid status in real time 247, as well as:                                                                                               | Aid Portal!<br>w secure information regarding financial aid. Once logged in, you will be able t |
| <ul> <li>Upload Missing Documents directly to financial aid</li> <li>Review status of financial aid</li> <li>View and print financial aid documents currently on file</li> <li>View financial aid awards</li> <li>Accept, Reduce or Decline your financial aid awards</li> </ul> |                                                                                                 |
| t is important that you log into this portal frequently to stay informed of a<br>action items.                                                                                                    | ny changes to the status of your financial aid, as well as view any outstandin                  |
| o get started you need to create an account.                                                                                                    | Aiready have an account? Enter your email address<br>and password hare.<br>Email Address        |
|                                                                                                    | Password                                                                                        |

This will then take you to a page for accepting the terms and conditions for using the portal. You should read the terms and conditions, check the box that you accept the terms and conditions and then click on the I accept the terms & conditions button.

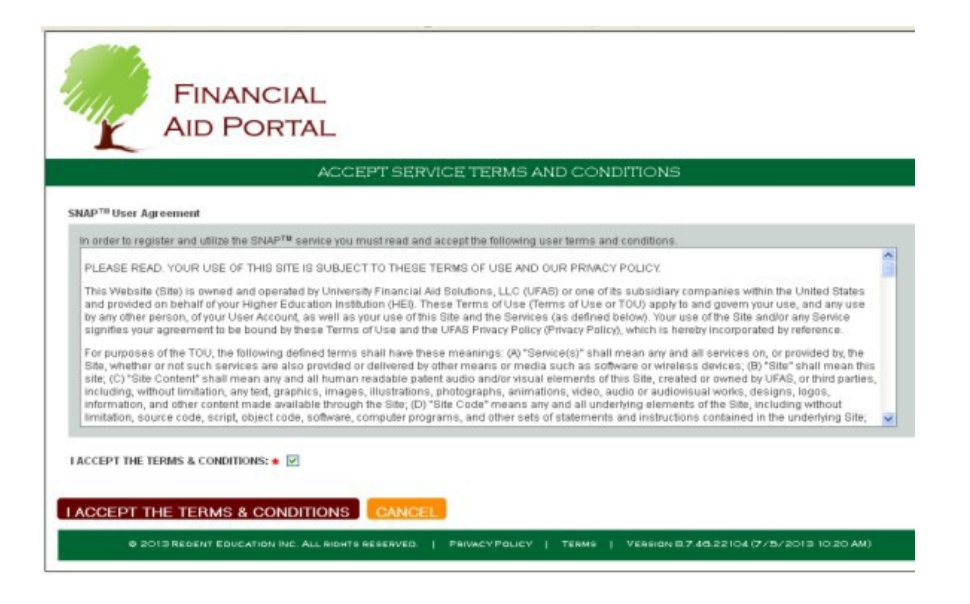

This will then take you to a page for creating your portal account. Here, you will enter your email address, create a password, and create a security question for resetting your password if you forget it. You should enter all the required information, and then click on the **Register** button.

| -                                                                                   | ID FORTAL                                                                                                    |
|-------------------------------------------------------------------------------------|----------------------------------------------------------------------------------------------------|
|                                                                                     | CREATE YOUR ACCOUNT                                                                                                    |
| ollow the instructions                                                              | i below to create your account                                                                                                    |
| Please fill out the forr<br>on a need-to-know to<br>financial aid calculate         | n below to create your account. All the information you provide will be kept in strictest confidence, released only to the institutions you au<br>asin. You should take a few minutes to review the <u>privacy locicy</u> . Once you complete setting up your account, you will gain access to the<br>on tools. Please review the <u>interfaced</u> to verify that you have the necessary information at your disposal. |
| lease complete the fo                                                               | ollowing registration form                                                                                                    |
| - Required Field 👩 - P                                                              | Seip and Hints 😝 - Error Information                                                                                                    |
| Etnail Address                                                                      |                                                                                                    |
| Please ensure the                                                                   | at this is a vatid, permanent email address that you check regularly                                                                                                    |
| Deserved                                                                            |                                                                                                    |
| P-docessin u                                                                        |                                                                                                    |
| Pässwind skould o<br>number or symbol,<br>numbers, and symbol<br>Confirm Password • | untara 6-36 characters, if should include al least one apper case and one knew case inter and one<br>do not include common words or names, and combine appercase letters, invercase letters,<br>bolo                                                                                                    |
|                                                                                     |                                                                                                    |
| Secret Question .                                                                   |                                                                                                    |
| Select One                                                                          | ·                                                                                                    |
| If you forget your s                                                                | parameterd you can sum your second answer to verify your sidentify                                                                                                    |
| Answer .                                                                            |                                                                                                    |
|                                                                                     |                                                                                                    |
| Security Code .                                                                     |                                                                                                    |
| Sociality Code .                                                                    | cardy cash that appears in the image below. This helps as prevent unauthorized automation of our<br>withread the numbers, whiled the paper to sense the arms inscen.                                                                                                    |

This will then take you to a page for registering your portal account. You should enter all the required information, and then click on the **Register** button. You should enter your Student ID given to you on your missing documents and/or award letter via the email correspondence

| FINANCIAL                                                                                                    | Vescone device@utes edu   Student Portar   Account   Logo                |
|----------------------------------------------------------------------------------------------------|--------------------------------------------------------------------------|
| AID PORTAL                                                                                                    | Register Your Fenancial Ad Account                                       |
| Please complete the following registration form.<br>• Required Field () - Hep and Holo () - Error Internatio                                                                                          |                                                                          |
| Location •<br>Select One •<br>Prever select the location that you are attending<br>School ID •<br>© This is your School ID provided its you by the excellent<br>Pleases senable the following fields: | et to Taquesial evil effect                                              |
| 1 Last 4 digits of your SSN.<br>2 Cuts of Birth (mmddirwit) Month 👻 Day 1                                                                                                    | Ver Ver                                                                  |
|                                                                                                    | s accession   Paractifoucy   Teams   Version 87.4022104/7/5/2019 1020 AM |

This completes the one time sign up process.

Going forward, you can now login to the portal going to **User Login** on the lower right-hand side of the portal page, entering your email address and the password that you created and then clicking on the **Login** button.

| FINANCIAL<br>AID PORTAL                                                                                                    |                                                                                                  |
|----------------------------------------------------------------------------------------------------|--------------------------------------------------------------------------------------------------|
| Welcome to the Student Financial )<br>This portal is an internal resource for students to access, modify, and revie<br>view your financial aid status in real time 247, as well as:                                                        | Aid Portal!<br>w secure information regarding financial aid. Once logged in, you will be able to |
| <ul> <li>Upload Missing Documents directly to financial aid</li> <li>Review status of financial aid documents currently on file</li> <li>View financial aid awards</li> <li>Accept, Reduce or Decline your financial aid awards</li> </ul> |                                                                                                  |
| It is important that you log into this portal frequently to stay informed of a<br>action items.                                                                                                    | ny changes to the status of your financial aid, as well as view any outstanding                  |
| GET STARTED HERE                                                                                                    | USER LOGIN<br>Aiready have an account? Enter your email address<br>and password here.            |
| CALATE FOOR ACCOUNT                                                                                                    | Email Address<br>Password                                                                        |
|                                                                                                    | Eoraot your password                                                                             |
| © 2013 REGENT EDUCATION INC. ALL RIGHTS REGERVED.                                                                                                    | YPOLICY   TERMS   VERSION 8.7.21.16760(4/12/2018 4:30 PM)                                        |

## Using the Financial Aid Portal

Login to the portal going to **User Login** on the lower right-hand side of the portal page, entering your email address and the password that you created and then clicking on the **Login** button.

| FINANCIAL<br>AID PORTAL                                                                                                    |                                                                                                    |
|----------------------------------------------------------------------------------------------------|----------------------------------------------------------------------------------------------------|
| Welcome to the Student Financia<br>This portal is an internal resource for students to access, modify, and n<br>view your financial aid status in real time 24/7, as well as:                                                                                                    | I Aid Portal!<br>eview secure information regarding financial aid. Once logged in, you will be able |
| <ul> <li>Upload Missing Documents directly to financial aid</li> <li>Review status of financial aid</li> <li>View and print financial aid documents currently on file</li> <li>View financial aid awards</li> <li>Accept, Reduce or Decline your financial aid awards</li> </ul> |                                                                                                    |
| It is important that you log into this portal frequently to stay informed (<br>action items.                                                                                                    | of any changes to the status of your financial aid, as well as view any outstandir                  |
| GET STARTED HERE                                                                                                    | USER LOGIN                                                                                          |
| o get started you need to create an account.                                                                                                    | Already have an account? Enter your email addres<br>and password here.                              |
| CREATE YOUR ACCOUNT                                                                                                    | Email Address                                                                                       |
|                                                                                                    |                                                                                                    |
|                                                                                                    | Password                                                                                            |
|                                                                                                    | Forgot your passwor                                                                                 |
|                                                                                                    |                                                                                                    |
|                                                                                                    | LOGIN                                                                                               |

Once you have logged into the portal, you will see the main page of the student portal.

The upper left-hand side of the page displays your profile information. If any of this information is incorrect, contact the school to correct it.

The upper right-hand side of the page displays documents or other requirements that are needed for the processing of your aid. Click on the <u>More...</u> to view the details on the **Requested Documents** page.

The lower left-hand side of the page displays total amount of aid awarded to you for each award year. Click on the **More...** to view the details on the **My Awards** page.

The lower right-hand side of the page displays additional information for you to review.

| A A         | FINANCIAL<br>NID PORTAL                  |                                                                                                    |                                                                                             |
|-------------|------------------------------------------|----------------------------------------------------------------------------------------------------|---------------------------------------------------------------------------------------------|
|             | Studer                                   | NT PORTAL                                                                                                    |                                                                                             |
| Portal Home |                                          |                                                                                                    |                                                                                             |
|             | STUDENT PROFILE                          | REQUIRED DOCUMEN                                                                                                    | TS .                                                                                        |
|             | Cortney Milone<br>Student ID:<br>E-mail: | Any document(s) or other information that is requ<br>for the processing of your financial aid is shown I<br>'Needed' or 'Incomplete' then we are waiting for y<br>document. If the status is 'Unsatisfied' then the d<br>were not approved.              | ired and/or submitted<br>below. If the status is<br>rou to submit the<br>ocuments submitted |
|             | Phone Number<br>Address:                 | Document Name                                                                                                    | Status                                                                                      |
|             |                                          | Direct Loan Master Promissory Note                                                                                                    | NEEDED                                                                                      |
|             | Birth Date:                              | Entrance Counseling - Federal Direct Loan                                                                                                    | NEEDED                                                                                      |
|             | My A                                     | Awards                                                                                                    | More                                                                                        |
| Award year  | Amount                                   | Who Gets Aid                                                                                                    |                                                                                             |
| 2013-2014   | \$25,645                                 | Porrowing Perponeibly                                                                                                    |                                                                                             |
| 2014-2015   | \$3,764                                  | Your financial aid nackage may include for local stud                                                                                                    | ut loons. In the access                                                                     |
|             | More                                     | rour intericta aid package may include federal stude<br>loans, keep in mind that whatever amount you borro<br>with interest. While loans can be a good investment<br>out a federal student loan is a serious obligation.<br><u>Repayment Information</u> | ent roans, in the case of<br>w must be paid back<br>in your future, taking                  |
| © 2013 REC  | ENT EDUCATION INC. ALL RIGHTS RESERVED.  | YPOLICY   TERMS   VERSION 87.48.22104 (7/5/2                                                                                                    | 2013 10:20 AM)                                                                              |

# Using the Financial Aid Portal to View and Submit Documents/Requirements

Click on <u>More...</u> to enter the **Required Documents** portlet.

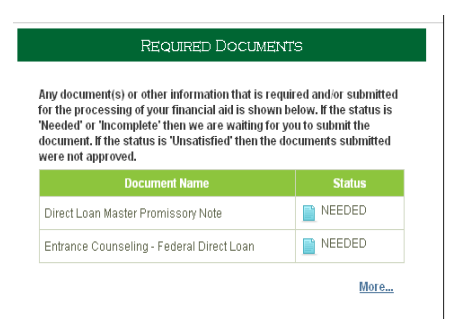

The page will only display the documents where the status matches one of the checked boxes. If you want to see documents with other statuses, check the appropriate box(es) and click on the **Show** button.

|                                                                                                    | Finar                                                                                      | NCIAL                                                                                |                                              |                                       |                                 | weicome daylor@u                                                                                               | ras.edu   Stude                  | nt Portai   Account   Log                    |
|----------------------------------------------------------------------------------------------------|--------------------------------------------------------------------------------------------|--------------------------------------------------------------------------------------|----------------------------------------------|---------------------------------------|---------------------------------|----------------------------------------------------------------------------------------------------|----------------------------------|----------------------------------------------|
| K P                                                                                                  |                                                                                            | ORTAL                                                                                |                                              |                                       |                                 |                                                                                                    |                                  |                                              |
|                                                                                                    |                                                                                            |                                                                                      |                                              |                                       |                                 |                                                                                                    |                                  | BAC                                          |
|                                                                                                    |                                                                                            |                                                                                      | REQUI                                        | IRED DOC                              | UMENT                           | s                                                                                                    |                                  |                                              |
| All document(s) and in                                                                               | formation requ                                                                             | ired to process your f                                                               | înancial aid are                             | displayed belo                        | w. Documen                      | ts that have been submitte                                                                                     | d previously ar                  | e also available.                            |
| <ul> <li>If the document<br/>may continue w</li> <li>If the document<br/>contact us to di</li> </ul> | t status is <b>'Nee</b><br>vith the process<br>t status is <b>'Uns</b><br>scuss this furth | ded' or 'Incomplete',<br>sing of your financial a<br>atisfied', the informat<br>her. | please submit (<br>aid.<br>tion previously s | or upload a con<br>ubmitted was r     | npleted or fin<br>not approved. | al version of the requeste<br>Please review the reasor                                                         | d document as<br>1 associated wi | soon as possible so we<br>th the document or |
| If an online form or terr<br>complete the online fo                                                  | nplate is availai<br>rm.                                                                   | ble to complete and r                                                                | esolve the requi                             | rement, it will b                     | e displayed i                   | in the "Template" column.                                                                                      | Please select t                  | he option to launch and                      |
| To Upload a Document                                                                                 | t:                                                                                         |                                                                                      |                                              |                                       |                                 |                                                                                                    |                                  |                                              |
| Select "Upload" in the                                                                               | "Upload/Down                                                                               | load" column to uplo:                                                                | ad the requeste                              | d document an                         | d submit it fo                  | r processing.                                                                                                  |                                  |                                              |
| Note: Only or<br>document. Si                                                                        | ne document o<br>ubsequent upl                                                             | f each file type can l<br>oads of the same file                                      | be uploaded at a<br>e type will overv        | a time. If your o<br>write the previo | locument ha<br>ous version.     | is multiple pages, please                                                                                      | scan them or (                   | combine them into one                        |
| To Download a Docum                                                                                  | ent:                                                                                       |                                                                                      |                                              |                                       |                                 |                                                                                                    |                                  |                                              |
| Select "Download" in f                                                                               | the "Upload/Do                                                                             | wnload" column to di                                                                 | ownload a copy                               | of the documer                        | nt you previou                  | usly submitted.                                                                                                |                                  |                                              |
|                                                                                                    |                                                                                            |                                                                                      | ✓ Need                                       | ed 🗹 Receive                          | d 🗹 Satisfi                     | ed 🗹 Unsatisfied 🗹 Inc                                                                                         | omplete 🗹 W                      | aived SHOW                                   |
| Document<br>Name                                                                                     | Scope                                                                                      | Status                                                                               | Received<br>Date                             | Reviewed<br>Date                      | Reason                          | Message                                                                                                    | Template                         | Upload/Download                              |
| Direct Loan<br>Master<br>Promissory Note                                                             | Student                                                                                    | NEEDED                                                                               |                                              |                                       |                                 | Please complete<br>and sign at<br>https://studentloa<br>ns.gov.                                                |                                  | UPLOAD                                       |
| Entrance<br>Counseling -<br>Federal Direct<br>Loan                                                   | Student                                                                                    | NEEDED                                                                               |                                              |                                       |                                 | Please complete<br>your Entrance<br>Counseling -<br>Federal Direct<br>Loan at<br>https://studentloa<br>ns.gov. |                                  | UPLOAD                                       |
| Loan                                                                                                 |                                                                                            |                                                                                      |                                              |                                       |                                 | Loan at<br>https://studentioa<br>ns.gov.                                                                       |                                  | << 1 of                                      |

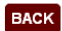

If there is an icon in the **Template** column, you can click on it to download a blank form for you to complete.

If a document is in a **Needed** or **Incomplete** status, you will see an **Upload** button displayed next to the document.

| Control of the control of the contr                                |                                                                                                    | Finai<br>Aid Po                                                              | NCIAL<br>ORTAL                                                                    |                                                |                                       |                            | Welcome daylor(gu                                                                                                    | tas.edu   Stude                 | nt Portal   Account   Logo                   |
|----------------------------------------------------------------------------------------------------|----------------------------------------------------------------------------------------------------|------------------------------------------------------------------------------|-----------------------------------------------------------------------------------|------------------------------------------------|---------------------------------------|----------------------------|----------------------------------------------------------------------------------------------------|---------------------------------|----------------------------------------------|
| View of the document(s) and information required to process your financial aid are displayed below. Documents that have been submitted previously are also available.         If the document status is <b>'Needed' or 'Incomplete'</b> , please submitt or upload a completed or final version of the requested document as soon as possible so we may continue with the processing or your financial aid.         If the document status is <b>'Unsatisfied'</b> , the information previously submitted was not approved. Please review the reason associated with the document or contact us to discuss this further.         If an online form or template is available to complete and resolve the requirement, it will be displayed in the "Template" column. Please select the option to launch and complete the online form. <b>for Upload a Document:</b> Select "Upload" in the "UploadDownload" column to upload the requested document and submit if for processing. <i>Note:</i> Chry one document of each file type can be uploaded at at time. If your document has multiple pages, please scan them or combine them into one document. Subsequent uploads of the same file type will overwrite the previous version. <b>fo Download a Document:</b> Baster "Download" in the "UploadDownload" column to download a copy of the document you previously submitted. <b>DrectLoan</b> Student       NEEDED       Reviewed       Statisfied       Uncomplete       Warver       Stick         Direct Loan       Student       NEEDED       Please complete and statisfie       Please complete and statisfied       UploAD       vertoAD                                                                                                    |                                                                                                    |                                                                              |                                                                                   | REOUI                                          |                                       | UMENT                      | S                                                                                                    |                                 | BACK                                         |
| A document status is "Readed" or "Incomplete", please submit or upload a completed or final version of the requested document as soon as possible so we may continue with the processing of your financial aid.  The document status is "Unsatisfied", the information previously submitted was not approved. Please review the reason associated with the document or contract us to discuss this further.  A nonline form or template is available to complete and resolve the requirement, it will be displayed in the "Template" column. Please select the option to launch and complete the online form.  For Dipload a Document Beleet "Upload" on the "UploadDownload" column to upload the requested document and submit if for processing.  Note: Only one document of each file type can be uploaded at a time. If your document has multiple pages, please scan them or combine them into one document.  Solution to document of each file type can be uploaded at a time. If your document has multiple pages, please scan them or combine them into one document.  Solution to document of each file type can be uploaded at a copy of the document you previously submitted.  Note: Only one document of each file type will overwrite the previous version.  Solution to upload Document Beleet "Download" in the "UploadDownload" column to download a copy of the document you previously submitted.  Net Copy and a Document Direct Loan                                                                                                    | 011 da                                                                                                    | 6                                                                            | in dat                                                                            | freesistaid and                                |                                       | D                          |                                                                                                    |                                 |                                              |
| <ul> <li>If the document status is Needed<sup>1</sup> or <b>Incomplete</b><sup>1</sup>, please submit or upload a complete dor final version of the requested document as soon as possible so we may continue with the processing of your financial ad.</li> <li>If the document status is <b>Unsatisfied</b><sup>2</sup>, the information previously submitted was not approved. Please review the reason associated with the document or contact us to discuss this further.</li> <li>Fan online form or template is available to complete and resolve the requirement, it will be displayed in the "Template" column. Please select the option to launch and complete the online form.</li> <li><b>For Upload Document</b></li> <li><b>Select "Upload</b>/Download" column to upload the requested document and submit it for processing.</li> <li><b>Note:</b> Only one document of each file type can be uploaded at a time. If your document has multiple pages, please scan them or combine them into one document.</li> <li><b>Shownload</b> a <b>Document</b></li> <li><b>Belect "Download"</b> in the "Upload/Download" column to download a copy of the document you previously submitted.</li> <li><b>Comment Scope Status Received Received Statisfied Incomplete Warvel SHOW</b></li> <li><b>Document Student NEEDED Incomplete Received Reason Reason Reason Resonal <b>Received Reason Resonal <b>Resonal Received Reason Resonal Received Received Resonal Resonal Resonal Received Reason Resonal Remplete Received Received Resonal Resonal Resonal Receive Receive Receive Receive Receive Resonal Resonal Resonal Resonal Resonal Resonal Resonal Resonal Resonal Resonal Resonal Resonal Resonal Resonal Resonal Resonal Resonal Resonal Resonal Resonal Resonal Resonal Resonal Resonal Resonal Resonal Resonal Resonal Resonal Resonal Resonal Resonal Resonal Resonal Resona Resonal Resonal Resonal Resonal Resonal Reson</b></b></b></li></ul>                                                                                                    | All document(s) and in                                                                                                    | itormation requ                                                              | ired to process your                                                              | financial ald are                              | displayed belo                        | w. Document                | s that have been submitt                                                                                              | ad previously al                | e also avallable.                            |
| ta online form or template is available to complete and resolve the requirement, it will be displayed in the "Template" column. Please select the option to launch and complete the online form.  For Upload a Document  Select "Upload" in the "Upload/Download" column to upload the requested document and submit if for processing.  For Only one document of each file type can be uploaded at a time. If your document has multiple pages, please scan them or combine them into one document. Subsequent uploads of the same file type will overwrite the previous version.  For Only one document of each file type can be uploaded at a time. If your document has multiple pages, please scan them or combine them into one document. Subsequent uploads of the same file type will overwrite the previous version.  For Only one document  Select "Download" in the "Upload/Download" column to download a copy of the document you previously submitted.  Nex Conversion  Select "Download" in the "Upload/Download" column to download a copy of the document you previously submitted.  Nex Conversion  Select "Download" in the "Upload/Download" column to download a copy of the document you previously submitted.  Nex Conversion  Select "Download" in the "Upload/Download" column to download a copy of the document you previously submitted.  Nex Conversion  Select "Download" in the "Upload/Download" column to download a copy of the document you previously submitted.  Nex Conversion  Select "Download" in the "Upload/Download" column to download a copy of the document you previously submitted.  Nex Conversion  Select Townload  Select "Download" in the "Upload/Download" Counce in the submitted in the submitted in the submitte | <ul> <li>If the document<br/>may continue w</li> <li>If the document<br/>contact us to di</li> </ul>                                                                                                    | t status is 'Nee<br>vith the process<br>t status is 'Uns<br>scuss this furth | ded' or 'Incomplete',<br>sing of your financial<br>atisfied', the informa<br>her. | , please submit o<br>aid.<br>tion previously s | or upload a com<br>ubmitted was n     | ot approved.               | al version of the requeste<br>Please review the reaso                                                                 | d document as<br>n associated w | soon as possible so we<br>th the document or |
| To upload a Document:         Select "Upload" in the "Upload/Download" column to upload the requested document and submit if or processing.         To Download a Document:         Select "Download" in the "Upload/Download" column to download a copy of the document you previously submitted.         Select "Download" in the "Upload/Download" column to download a copy of the document you previously submitted.         Select "Download" in the "Upload/Download" column to download a copy of the document you previously submitted.         Select "Download" in the "Upload/Download" column to download a copy of the document you previously submitted.         Select "Download" in the "Upload/Download" column to download a copy of the document you previously submitted.         Select "Download" in the "Upload/Download" column to download a copy of the document you previously submitted.         Select "Download" in the "Upload/Download" column to download a copy of the document you previously submitted.         Select "Download" in the "Upload/Download" column to download a copy of the document you previously submitted.         Select "Download" in the "Upload/Download" column to download a copy of the document you previously submitted.         Direct Loan Master       Student         Master       Sudent       NEEDED       Please complete your Entrance Counselling- Federal Direct Loan I https://studentloa       Sudent         Counselling- Federal Direct Loan Het Direct Loan Het Sudent       NEEDED       Sudent Het Sudent       NEEDED                                                                                                    | f an online form or tem<br>complete the online for                                                                                                    | nplate is availai<br>rm.                                                     | ble to complete and r                                                             | resolve the requi                              | rement, it will b                     | e displayed i              | n the "Template" column.                                                                                              | Please select i                 | he option to launch and                      |
| Beleet "Upload" in the "Upload/Download" column to upload the requested document and submit if for processing.         Abs: Only one document of each file type can be uploaded at a time. If your document has multiple pages, please s can them or combine them into one document. Subsequent uploads of the same file type will overwrite the previous versios.         For Download a Document:         Beleet "Download" in the "Upload/Download" column to download a copy of the document you previously submitted.         Image: Image: Ima                                                                                                    | fo Upload a Document                                                                                                    | t:                                                                           |                                                                                   |                                                |                                       |                            |                                                                                                    |                                 |                                              |
| Instruction       Status       Received       Status       Received       Status       Instruction       Status       Status       Status       Received       Status       Please complete       Instruction       Status       Instruction       Status       Please complete       Instruction       Instruction       Instruction       Status       Received       Received       Received       Received       Status       Instruction       Instruction       Inst                                                                                                    | Coloct "Unload" in the                                                                                                    | "Linioad/Down                                                                | lood" column to unlo                                                              | ad the requestor                               | d document en                         | l cubrait it fa            | rprococcing                                                                                                    |                                 |                                              |
| Note: Only one addiment or each net type can be type added at a time, if your addiment share intudore pages, prease sican time or combine them into one document. Subsequent upload/Download' column to download a copy of the document you previously submitted.         Select "Download" in the "Upload/Download" column to download a copy of the document you previously submitted.         Image: Select "Download" in the "Upload/Download" column to download a copy of the document you previously submitted.         Image: Select "Download" in the "Upload/Download" column to download a copy of the document you previously submitted.         Image: Select "Download" in the "Upload/Download" column to download a copy of the document you previously submitted.         Image: Select "Download" in the "Upload/Download" column to download a copy of the document you previously submitted.         Image: Select "Download" in the "Upload/Download" column to download a copy of the document you previously submitted.         Image: Select "Download" in the "Upload/Download Download Download Image: Select "Download Image: Select "Download Image: Select The type of the document you previously submitted.         Image: Select The type of the type of th                                                                                                    | Mater Optional Interior                                                                                                    | opioau/Down                                                                  | iload columnito upio                                                              | lau ine requester                              | u uucument ani                        |                            | r processing.                                                                                                    |                                 |                                              |
| To Download a Document:         Select "Download" in the "Upload/Download" column to download a copy of the document yu previously submitted.         Image: Image: Imag                                                                                                    | document. S                                                                                                    | ne document o<br>ubsequent upl                                               | of each file type can<br>loads of the same file                                   | be uploaded at a<br>e type will overv          | a time. If your d<br>write the previo | ocument ha<br>lus version. | s multiple pages, please                                                                                              | scan them or                    | combine them into one                        |
| Beletarian e revenues a conserva de la conserva de la conserva de  | o Download a Docum                                                                                                    | nent:                                                                        |                                                                                   |                                                |                                       |                            |                                                                                                    |                                 |                                              |
| Deciminate in the Oplicable column to download a copy of the document you previously submitted.       Image: Comparison of the column to download a copy of the document you previously submitted.         Direct Loan       Scope       Status       Received Date       Reason       Message       Template       Upload/Download         Direct Loan       Student       Image: NEEDED       Image: NEEDED       Image: Needed       Please complete       Image: Needed       UPLOAD         Entrance       Counseling - Federal Direct       Student       Image: NEEDED       Image: NEEDED       Image: NEEDED       Image: Needed       UPLOAD         Entrance       Student       Image: NEEDED       Image: NEEDED       Image: NEEDE                                                                                                    | a la station de la station de la |                                                                              |                                                                                   |                                                | -644                                  |                            | a ha a sahara inte at                                                                                                 |                                 |                                              |
| Image: Needed       Received       Statist       Unsatistict       Unsatistict       Unsatis       Unsatistict <th< th=""><th>select Download In 1</th><th>the "Opload/Do</th><th>whicad: column to d</th><th>iownioad a copy</th><th>of the documer</th><th>it you previou</th><th>isiy submitted.</th><th></th><th></th></th<>                                                                                                    | select Download In 1                                                                                                    | the "Opload/Do                                                               | whicad: column to d                                                               | iownioad a copy                                | of the documer                        | it you previou             | isiy submitted.                                                                                                    |                                 |                                              |
| Document<br>Name         Scope         Status         Received<br>Date         Reason         Message         Template         Upload/Download           Direct Loan<br>Master<br>Promissory Note         Student         Immediate         Immediate         Immediat         Immediate         Immediat </th <th></th> <th></th> <th></th> <th>🗹 Need</th> <th>ed 🗹 Receive</th> <th>d 🗹 Satisfie</th> <th>ed 🗹 Unsatisfied 🗹 Inc</th> <th>complete 🗹 W</th> <th>aived SHOW</th>                                                                                                    |                                                                                                    |                                                                              |                                                                                   | 🗹 Need                                         | ed 🗹 Receive                          | d 🗹 Satisfie               | ed 🗹 Unsatisfied 🗹 Inc                                                                                                | complete 🗹 W                    | aived SHOW                                   |
| Direct Loan<br>Master<br>Promissory Note       Student       INEEDED       Image: Complete and sign at<br>https://studentloa<br>ns.gov.       Please complete<br>and sign at<br>https://studentloa<br>pederal Direct       UPLOAD         Entrance<br>Counseling-<br>Federal Direct<br>Loan       Student       Image: NEEDED       Image: Complete<br>your Entrance<br>Counseling-<br>Federal Direct       Image: Complete<br>your Entrance<br>Counseling-<br>Federal Direct       Image: Complete<br>your Entrance<br>Counseling-<br>Federal Direct       Image: Complete<br>your Entrance<br>Counseling-<br>Federal Direct       Image: Complete<br>your Entrance<br>Counseling-<br>Federal Direct       Image: Complete<br>your Entrance<br>Counseling-<br>Federal Direct       Image: Complete<br>your Entrance<br>Counseling-<br>Federal Direct       Image: Complete<br>your Entrance<br>Counseling-<br>Federal Direct       Image: Complete<br>your Entrance         Image: Complete your Entrance<br>Counseling-<br>Federal Direct       Image: Complete<br>your Entrance       Image: Complete<br>your Entrance       Image: Complete<br>your Entrance         Image: Complete your Entrance       Image: Complete your Entrance       Image: Complete your Entrance       Image: Complete your Entrance         Image: Complete your Entrance       Image: Complete your Entrance       Image: Complete your Entrance       Image: Complete your Entrance         Image: Complete your Entrance       Image: Complete your Entrance       Image: Complete your Entrance       Image: Complete your Entrance         Image: Complete your Entrance       Image: Complete your Entrance       Image: Complete your Entrance       Image: Complete your Entr                                                                                                    | Document<br>Name                                                                                                    | Scope                                                                        | Status                                                                            | Received<br>Date                               | Reviewed<br>Date                      | Reason                     | Message                                                                                                    | Template                        | Upload/Download                              |
| Entrance<br>Counseling -<br>Federal Direct Loan at NEEDED VIEW VIEW VIEW VIEW VIEW VIEW VIEW VIEW                                                                                                    | Direct Loan<br>Master<br>Promissory Note                                                                                                    | Student                                                                      | NEEDED                                                                            |                                                |                                       |                            | Please complete<br>and sign at<br>https://studentloa<br>ns.gov.                                                       |                                 | UPLOAD                                       |
| << 1 of 1>>                                                                                                    | Entrance<br>Counseling -<br>Federal Direct<br>Loan                                                                                                    | Student                                                                      | NEEDED                                                                            |                                                |                                       |                            | Please complete<br>your Entrance<br>Counseling -<br>Federal Direct<br>Loan at<br><u>https://studentloa</u><br>ns.gov. |                                 | UPLOAD                                       |
| ВАСК                                                                                                    |                                                                                                    |                                                                              |                                                                                   |                                                |                                       |                            |                                                                                                    |                                 | << 1 of 1 >>                                 |
| Back                                                                                                    |                                                                                                    |                                                                              |                                                                                   |                                                |                                       |                            |                                                                                                    |                                 |                                              |
|                                                                                                    |                                                                                                    |                                                                              |                                                                                   |                                                |                                       |                            |                                                                                                    |                                 | BACK                                         |

Clicking on the **Upload** button allows you to submit the requested information by uploading it from your computer directly into the portal by clicking on **Select File** and then navigating to the document's location on your computer.

Once you have uploaded a document, a **Download** button will appear. You can click on it to download a copy of the document that was uploaded.

| F | FILE UPLOAD                                                                     | × |
|---|---------------------------------------------------------------------------------|---|
| ~ | Select the file and click Upload.                                               |   |
| 5 | No file selected.                                                               |   |
|   |                                                                                 |   |
|   | UPLOAD                                                                          |   |
|   | Note: The maximum file size allowable for uploading documents & files is 10 MB. | _ |
|   |                                                                                 |   |

## Using the Financial Aid Portal to View and Accept Awards

Click on More... to enter the My Awards portlet.

|            | IVI      |
|------------|----------|
| Award year | Amount   |
| 2013-2014  | \$25,645 |
| 2014-2015  | \$3,764  |
|            | More     |

The first time that you click on <u>More...</u> to enter the **My Awards** portlet, you are presented with instructions regarding accepting and declining your awards. Below the instructions is a **Statement of Understanding** button. When you click on this button, you will be taken to the **Statement of Understanding**.

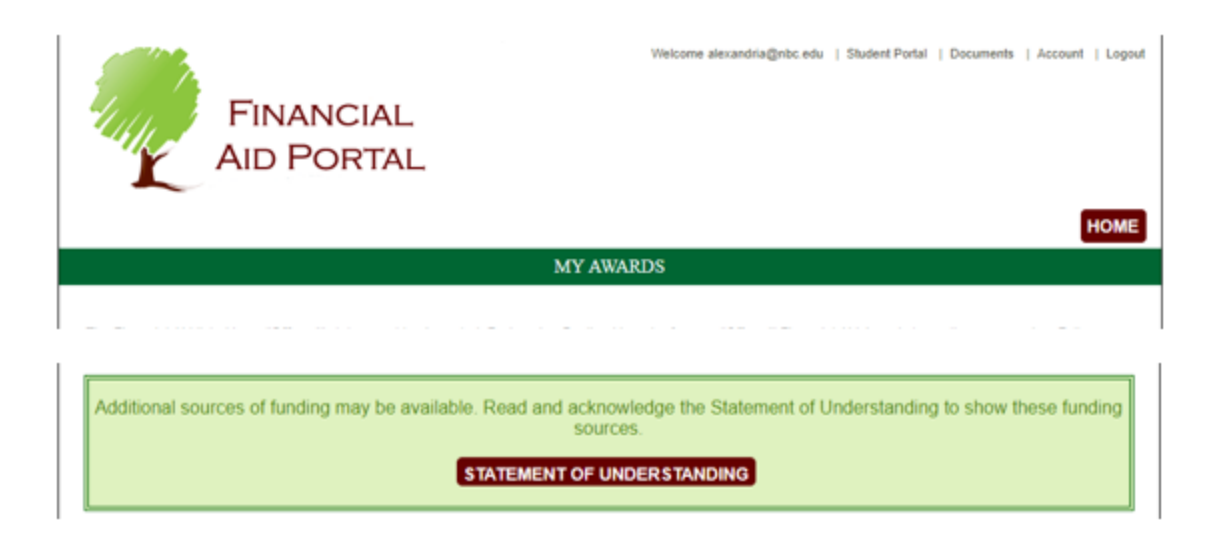

You should read the **Statement of Understanding** and then click on the **Acknowledge** button. Once you have done this, you will be taken to the Cost of Attendance and Awards and you will never be prompted again to review the **Statement of Understanding** as it is a one-time requirement to do so.

| Welcome alexandria@nbc.edu   Student Portal   Documents   Account   Logout                                                                                                    |
|----------------------------------------------------------------------------------------------------|
| STATEMENT OF UNDERSTANDING ACKNOWLEDGEMENT                                                                                                    |
|                                                                                                    |
| I understand borrowing a student loan is a legal obligation.                                                                                                    |
| I understand the loan must be repaid and there are serious consequences for not paying loans back.                                                                                                    |
| I understand I can utilize the National Student Loan Data System (NSLDS) at <u>www.nslds.ed.gov</u> to monitor the total amount of student loans I have borrowed and obtain my loan servicer contact information.                                   |
| l understand I must retain a specific number of credits during each term I plan to receive a student loan in order to remain eligible for a student loan disbursement.                                                                              |
| I understand that there is an aggregate total amount of funds that I can borrow while attempting to obtain my degree, and I should limit my annual borrowing so as to ensure that I do not exhaust my loan eligibility before I complete my degree. |
| I understand I should contact my loan servicer to see what repayment options are available if I experience financial difficulty once I begin repayment at the end of my grace period.                                                               |
| I understand that my student loan eligibility may change based on federal eligibility criteria and other financial aid awards which I may receive.                                                                                                  |
| I understand that I should regularly check my awards within the financial aid section of student self-service for my current, accepted awards.                                                                                                    |
| I have read and understand the above statements, and want to continue to view my additional financial aid eligibility.                                                                                                    |
| CANCEL         © 2018 Regent Education Inc. All rights reserved.       Privacy Policy       Terms       Version 8.16.34.53217 (5/25/2018 7:53 AM)                                                                                                   |

On the **My Awards** page, you will be able to see your full Cost of Attendance and your remaining Direct Cost and remaining Total Cost net of previously **Accepted Awards** and **Resources**. This way, you can make an informed decision as to how much you would like to borrow. The system blocks you from taking an action on the Unsubsidized Loan until you first take action on the Subsidized Loan. In this example, the **Estimated Balance Due** is \$7,054 which is displayed just above the Awards. If you click on the award name, additional information about the award will be displayed.

The Status of the Award appears next to the Award name. The options presented for Offered Awards under Actions are:

- **Direct Cost** By choosing this option, the system will set the Accepted Amount to the remaining amount of Direct Cost or the Award Amount, whichever is less.
- Enter Amount By choosing this option, the system will allow you to enter any amount greater than \$0 and less than or equal to the Award Amount.
- **Amount Available** By choosing this option, the system will set the Accepted Amount to the Award Amount.
- Decline By choosing this option, the system will set the Accepted Amount to \$0.
   IMPORTANT: When declining loans, the Direct Unsubsidized loan must be declined first or you will not be able to decline the Direct Subsidized loan.
- Later By choosing this option, the system will leave the award in an Offered state so that you can decide what to do at a later date.

After completion of making your selections, you should click on the **Save Changes** button near the bottom of the page. The Note in red instructs them on what to do.

|                              | This     | is an estim           | ated cost o | COST OF<br>f attendance | ATTENDAN<br>based on a | CE<br>n average of    | f expected e | xpenses.   |                                                                                                    |        |
|------------------------------|----------|-----------------------|-------------|-------------------------|------------------------|-----------------------|--------------|------------|----------------------------------------------------------------------------------------------------|--------|
| Estimated Direct Costs       | N        |                       |             |                         |                        |                       |              |            |                                                                                                    |        |
| Tuition and Fees             | 3        |                       |             |                         |                        |                       |              |            | \$1                                                                                                    | 0,780. |
| Books and Supplies           |          |                       |             |                         |                        |                       |              |            |                                                                                                    | \$990. |
| Total Estimated Direct Cost  | 8        |                       |             |                         |                        |                       |              |            | \$1                                                                                                    | 1,770. |
| Estimated Indirect Costs     |          |                       |             |                         |                        |                       |              |            |                                                                                                    |        |
| Room and Board               |          |                       |             |                         |                        |                       |              |            | S                                                                                                    | 9.450  |
| Personal/Misc                |          |                       |             |                         |                        |                       |              |            | S                                                                                                    | 2,025  |
| Transportation               |          |                       |             |                         |                        |                       |              |            | S                                                                                                    | 1,350  |
| Total Estimated Indirect Cos | sts      |                       |             |                         |                        |                       |              |            | \$1                                                                                                    | 2,825  |
| Total Estimated Cost of Atte | endance  |                       |             |                         |                        |                       |              |            | \$2                                                                                                    | 4,595. |
| Less Total Accepted Award    | is       |                       |             |                         |                        |                       |              |            | S                                                                                                    | 64,716 |
| Less Total Resources         |          |                       |             |                         |                        |                       |              |            |                                                                                                    | \$0.   |
| Remaining Estimated Direct   | t Cost   |                       |             |                         |                        |                       |              |            | \$                                                                                                    | 7,054  |
| Remaining Estimated Total    | Cost     |                       |             |                         |                        |                       |              |            | \$1                                                                                                    | 9,879  |
|                              |          |                       | Esti        | mated Bala              | nce Due: §             | 7.054.00              |              |            |                                                                                                    |        |
|                              |          |                       |             |                         |                        | _                     |              |            |                                                                                                    |        |
|                              |          | Payment<br>Stort Date | Period 1    | Payment<br>Stort Data   | Period 2               | Payment<br>Stort Date | Period 3     |            |                                                                                                    |        |
|                              |          | 8/6/2018              | 11/4/2018   | 11/12/2018              | 2/17/2019              | 2/25/2019             | 5/26/2019    |            |                                                                                                    |        |
|                              | Ctature  | Ame                   | ount        | Ame                     | aunt                   | Ame                   | ount         | Amount     | Antinum                                                                                                    |        |
| туре                         | Status   |                       |             |                         |                        |                       |              | Available  | Actions                                                                                                    | Cui    |
| Direct Subsidized Loan       | OFFERED  |                       |             |                         |                        |                       |              | \$3,500.00 | <ul> <li>Direct Costs</li> <li>Enter Amount</li> <li>Amount Available</li> <li>Decline</li> <li>Later</li> </ul> |        |
| Direct Unsubsidized Loan     | OFFERED  |                       |             |                         |                        |                       |              | \$3,554.00 | You must<br>accept your<br>full<br>Subsidized<br>Ioan amount<br>before<br>accepting<br>Unsubsidized<br>Ioans.    |        |
| Endoral Poll Grant           | ACCEPTED | \$1.28                | 36.00       | \$1.71                  | 5.00                   | \$1.7                 | 15.00        | \$4,716.00 |                                                                                                    |        |
|                              |          |                       |             |                         |                        |                       |              |            |                                                                                                    |        |

After clicking on the **Save Changes** button, you will be presented with the page below while the system processes the actions taken by you. You should click on the **Refresh** button after allowing time for the processing actions to finish. This will then take you back to the **My Awards** page.

| Welcome alexandria@nbc.edu   Student Portal   Documents   Account   Logou                                                                                           |
|----------------------------------------------------------------------------------------------------|
| MV AWARDS                                                                                                    |
| MI AWARDS                                                                                                    |
| Your award changes are currently being processed and should be available shortly. Click the Refresh button below to refresh the page or click Home to return later. |
| REFRESH                                                                                                    |
| HOME                                                                                                    |
| © 2018 Regent Education Inc. All rights reserved.   Privacy Policy   Terms   Version 8.16.34.53217 (5/25/2018 7:53 AM)                                              |

If you do not Accept the full amount of the Subsidized Loan, the system will continue to block you from accepting any part of the Unsubsidized Loan.

| Conta           | 11113 13                                                                                                    | -un countat                                                                                                    |                                        |                                                                                                    |                                                                                                    | nerage of e                                                                                                    | xpected exp                                                                                          | 70115757                                                                                                    |                                                                                                    |
|-----------------|----------------------------------------------------------------------------------------------------|----------------------------------------------------------------------------------------------------|----------------------------------------|----------------------------------------------------------------------------------------------------|----------------------------------------------------------------------------------------------------|----------------------------------------------------------------------------------------------------|----------------------------------------------------------------------------------------------------|----------------------------------------------------------------------------------------------------|----------------------------------------------------------------------------------------------------|
| cosis           |                                                                                                    |                                                                                                    |                                        |                                                                                                    |                                                                                                    |                                                                                                    |                                                                                                    |                                                                                                    | \$10,780 (                                                                                                    |
| olies 🏻         | <hr/>                                                                                                    |                                                                                                    |                                        |                                                                                                    |                                                                                                    |                                                                                                    |                                                                                                    |                                                                                                    | \$990.0                                                                                                    |
| irect Costs     | 5                                                                                                    |                                                                                                    |                                        |                                                                                                    |                                                                                                    |                                                                                                    |                                                                                                    |                                                                                                    | \$11,770.                                                                                                    |
| t Costs         |                                                                                                    |                                                                                                    |                                        |                                                                                                    |                                                                                                    |                                                                                                    |                                                                                                    |                                                                                                    |                                                                                                    |
| ď               |                                                                                                    |                                                                                                    |                                        |                                                                                                    |                                                                                                    |                                                                                                    |                                                                                                    |                                                                                                    | \$9,450                                                                                                    |
|                 |                                                                                                    |                                                                                                    |                                        |                                                                                                    |                                                                                                    |                                                                                                    |                                                                                                    |                                                                                                    | \$2,025                                                                                                    |
| ndirect Coete   |                                                                                                    |                                                                                                    |                                        |                                                                                                    |                                                                                                    |                                                                                                    |                                                                                                    |                                                                                                    | \$1,350                                                                                                    |
| Cost of Attenda | ince                                                                                                    |                                                                                                    |                                        |                                                                                                    |                                                                                                    |                                                                                                    |                                                                                                    |                                                                                                    | \$24,595                                                                                                    |
| pted Awards     |                                                                                                    |                                                                                                    |                                        |                                                                                                    |                                                                                                    |                                                                                                    |                                                                                                    |                                                                                                    | \$4,716                                                                                                    |
| ources          |                                                                                                    |                                                                                                    |                                        |                                                                                                    |                                                                                                    |                                                                                                    |                                                                                                    |                                                                                                    | \$0                                                                                                    |
| ated Direct Co  | st .                                                                                                    |                                                                                                    |                                        |                                                                                                    |                                                                                                    |                                                                                                    |                                                                                                    |                                                                                                    | \$7,054                                                                                                    |
| ated Total Cos  | τ                                                                                                    |                                                                                                    |                                        |                                                                                                    |                                                                                                    |                                                                                                    |                                                                                                    |                                                                                                    | \$19,879                                                                                                    |
|                 |                                                                                                    |                                                                                                    | Estima                                 | ted Balano                                                                                                    | ce Due: \$7                                                                                                    | 054.00                                                                                                    |                                                                                                    |                                                                                                    |                                                                                                    |
|                 | Payment                                                                                                    | Period 1                                                                                                    | Payment                                | Period 2                                                                                                    | Payment                                                                                                    | Period 3                                                                                                    |                                                                                                    |                                                                                                    |                                                                                                    |
|                 | Start Date                                                                                                    | End Date                                                                                                    | Start Date                             | End Date                                                                                                    | Start Date                                                                                                    | End Date                                                                                                    |                                                                                                    |                                                                                                    |                                                                                                    |
|                 | 8/6/2018                                                                                                    | 11/4/2018                                                                                                    | 11/12/2018                             | 2/17/2019                                                                                                    | 2/25/2019                                                                                                    | 5/26/2019                                                                                                    |                                                                                                    |                                                                                                    |                                                                                                    |
| Status          | Amo                                                                                                    | ount                                                                                                    | Ато                                    | unt                                                                                                    | Amo                                                                                                    | ount                                                                                                    | Amount<br>Available                                                                                  | Actions                                                                                                    | Current Amou                                                                                                    |
| OFFERED         |                                                                                                    |                                                                                                    |                                        |                                                                                                    |                                                                                                    |                                                                                                    | \$3,500.00                                                                                           | <ul> <li>Direct Costs</li> <li>Enter Amount</li> <li>Amount Available</li> <li>Decline</li> <li>Later</li> </ul> | 0.00                                                                                                    |
| OFFERED         |                                                                                                    |                                                                                                    |                                        |                                                                                                    |                                                                                                    |                                                                                                    | \$3,554.00                                                                                           | You must<br>accept your<br>full<br>Subsidized<br>loan amount<br>before<br>accepting<br>Unsubsidized<br>loans.    |                                                                                                    |
|                 |                                                                                                    |                                                                                                    |                                        |                                                                                                    |                                                                                                    |                                                                                                    |                                                                                                    |                                                                                                    |                                                                                                    |
|                 | Costs s birect Costs t Costs d d direct Costs d d direct Costs cost of Attenda pted Awards birect Cost ated Direct Co ated Total Cos Status OFFERED OFFERED | This is       Costs     s       blies     s       birect Costs     d       t Costs     d       d     d       bridirect Costs     s       cost of Attendance     pted Awards       pted Awards     urces       ated Direct Cost     ated Direct Cost       ated Direct Cost     start Date       Startus     Armon       OFFERED     OFFERED | This is an estimat       Costs       s | This is an estimated cost of at       Costs       s       Jolies       Virect Costs       t Costs       d       Indirect Costs       Indirect Costs       Indirect Costs       Indirect Costs       Indirect Costs       Indirect Costs       Indirect Cost       Indirect Cost <th< td=""><td>Cost of Attendance b  S  Diles  It Costs  d  Addirect Costs  t Costs  d  Addirect Costs  Cost of Attendance pted Awards  UICeS  ated Direct Cost  ated Total Cost  Estimated Balan  Fayment Period 1  Payment Period 2  Start Date  Find Date  Sfor Date  Amount  Amount  OFFERED  OFFERED  OFFERED  OFFERED  Cost of Attendance  Cost of Attendance  Cost  Cost of Attendance  Cost of Attendance</td><td>COST OF ATTENDANCE<br/>This is an estimated cost of attendance based on an a<br/>Solies Solies Solie Solie S</td><td>COST OF ATTENDANCE<br/>This is an estimated cost of attendance based on an average of e         Costs      </td><td>Costs S S S S S S S S S S S S S S S S S S</td><td>COST OF ATTENDANCE         This is an estimated cost of attendance based on an average of expected expenses.         Solution of attendance based on an average of expected expenses.         Solution of attendance based on an average of expected expenses.         Solution of attendance based on an average of expected expenses.         Solution of attendance based on an average of expected expenses.         Image: Solution of attendance based on an average of expected expenses.         Image: Solution of attendance based on an average of expected expenses.         Image: Solution of attendance based on an average of expected expenses.         Image: Solution of attendance based on an average of expected expenses.         Image: Solution of attendance based on an average of expected expenses.         Image: Solution of attendance based on an average of expected expenses.         Image: Solution of attendance based on an average of expected expenses.         Image: Solution of attendance based on an average of expected expenses.         Image: Solution of attendance based on an average of expected expenses.         Image: Solution of attendance based on an average of expected expenses.         Image: Solution of attendance based on an average of expected expenses.         Image: Solution of attendance based on a average of expected expense</td></th<> | Cost of Attendance b  S  Diles  It Costs  d  Addirect Costs  t Costs  d  Addirect Costs  Cost of Attendance pted Awards  UICeS  ated Direct Cost  ated Total Cost  Estimated Balan  Fayment Period 1  Payment Period 2  Start Date  Find Date  Sfor Date  Amount  Amount  OFFERED  OFFERED  OFFERED  OFFERED  Cost of Attendance  Cost of Attendance  Cost  Cost of Attendance  Cost of Attendance | COST OF ATTENDANCE<br>This is an estimated cost of attendance based on an a<br>Solies Solies Solie Solie S | COST OF ATTENDANCE<br>This is an estimated cost of attendance based on an average of e         Costs | Costs S S S S S S S S S S S S S S S S S S                                                                        | COST OF ATTENDANCE         This is an estimated cost of attendance based on an average of expected expenses.         Solution of attendance based on an average of expected expenses.         Solution of attendance based on an average of expected expenses.         Solution of attendance based on an average of expected expenses.         Solution of attendance based on an average of expected expenses.         Image: Solution of attendance based on an average of expected expenses.         Image: Solution of attendance based on an average of expected expenses.         Image: Solution of attendance based on an average of expected expenses.         Image: Solution of attendance based on an average of expected expenses.         Image: Solution of attendance based on an average of expected expenses.         Image: Solution of attendance based on an average of expected expenses.         Image: Solution of attendance based on an average of expected expenses.         Image: Solution of attendance based on an average of expected expenses.         Image: Solution of attendance based on an average of expected expenses.         Image: Solution of attendance based on an average of expected expenses.         Image: Solution of attendance based on an average of expected expenses.         Image: Solution of attendance based on a average of expected expense |

© 2018 Regent Education Inc. All rights reserved. | Privacy Policy | Terms | Version 8.16.34.53217 (5/25/2018 7:53 AM)

HOME

Once you Accept the full amount of the Subsidized Loan, the system will then allow you to take action on the Unsubsidized Loan. The **Estimated Balance Due** which is displayed just above the Awards, is now reduced to \$3,554 after acceptance of the Subsidized Loan.

|                                                                                                    | Academic Year 2: | Start Date: 8/6 | /2018 | End Date: 5/26/2019 |  |  |  |  |  |  |
|----------------------------------------------------------------------------------------------------|------------------|-----------------|-------|---------------------|--|--|--|--|--|--|
| COST OF ATTENDANCE<br>This is an estimated cost of attendance based on an average of expected expenses. |                  |                 |       |                     |  |  |  |  |  |  |
| Estimated Direct Costs                                                                                  |                  |                 |       |                     |  |  |  |  |  |  |
| Tuition and Fees                                                                                        |                  |                 |       | \$10,780.00         |  |  |  |  |  |  |
| Books and Supplies                                                                                      |                  |                 |       | \$990.00            |  |  |  |  |  |  |
| Total Estimated Direct Costs                                                                            |                  |                 |       | \$11,770.00         |  |  |  |  |  |  |
| Estimated Indirect Costs                                                                                |                  |                 |       |                     |  |  |  |  |  |  |
| Room and Board                                                                                          |                  |                 |       | \$9,450.00          |  |  |  |  |  |  |
| Personal/Misc                                                                                           |                  |                 |       | \$2,025.00          |  |  |  |  |  |  |
| Transportation                                                                                          |                  |                 |       | \$1,350.00          |  |  |  |  |  |  |
| Total Estimated Indirect Costs                                                                          |                  |                 |       | \$12,825.00         |  |  |  |  |  |  |
| Total Estimated Cost of Attendance                                                                      |                  |                 |       | \$24,595.00         |  |  |  |  |  |  |
| Less Total Accepted Awards                                                                              |                  |                 |       | \$4,716.00          |  |  |  |  |  |  |
| Less Total Resources                                                                                    |                  |                 |       | \$0.00              |  |  |  |  |  |  |
| Remaining Estimated Direct Cost                                                                         |                  |                 |       | \$7,054.00          |  |  |  |  |  |  |
| Remaining Estimated Total Cost                                                                          |                  |                 |       | \$19,879.00         |  |  |  |  |  |  |

#### Estimated Balance Due: \$3,554.00

|                   | Payment Pe |            | Period 1  | Payment    | Period 2  | Payment Period 3 |           |            |                                                                                                    |                |  |
|-------------------|------------|------------|-----------|------------|-----------|------------------|-----------|------------|----------------------------------------------------------------------------------------------------|----------------|--|
|                   |            | Start Date | End Date  | Start Date | End Date  | Start Date       | End Date  |            |                                                                                                    |                |  |
|                   |            | 8/6/2018   | 11/4/2018 | 11/12/2018 | 2/17/2019 | 2/25/2019        | 5/26/2019 |            |                                                                                                    |                |  |
| Туре              | Status     | Ато        | ount      | Amo        | Amount    |                  | Amount    |            | Actions                                                                                                    | Current Amount |  |
| Subsidized Loan   | OFFERED    |            |           |            |           |                  |           | \$3,500.00 | <ul> <li>Direct Costs</li> <li>Enter Amount</li> <li>Amount Available</li> <li>Decline</li> <li>Later</li> </ul> | 3500.00        |  |
| Unsubsidized Loan | OFFERED    |            |           |            |           |                  |           | \$3,554.00 | <ul> <li>Direct Costs</li> <li>Enter Amount</li> <li>Amount Available</li> <li>Decline</li> <li>Later</li> </ul> | 0.00           |  |
| al Pell Grant     | ACCEPTED   | \$1,28     | 36.00     | \$1,71     | 5.00      | \$1,71           | 5.00      | \$4,716.00 |                                                                                                    | \$4,716.00     |  |

Note: Changes made to the amount you accept may result in the recalculation of the Current Amount and Amount Available for other awards when the Save Changes button is clicked.

#### SAVE CHANGES

HOME

© 2018 Regent Education Inc. All rights reserved. | Privacy Policy | Terms | Version 8.16.34.53217 (5/25/2018 7:53 AM)

After completion of making your selections related to the Unsubsidized Loan, you should click on the **Save Changes** button near the bottom of the page. The Note in red instructs them on what to do.

|                                                                                                    | Academic Year 2: | Start Date: | 8/6/2018 | End Date: 5/26/2019 |  |  |  |  |  |  |  |
|----------------------------------------------------------------------------------------------------|------------------|-------------|----------|---------------------|--|--|--|--|--|--|--|
| COST OF ATTENDANCE<br>This is an estimated cost of attendance based on an average of expected expenses. |                  |             |          |                     |  |  |  |  |  |  |  |
| Estimated Direct Costs                                                                                  |                  |             |          |                     |  |  |  |  |  |  |  |
| Tuition and Fees                                                                                        |                  |             |          | \$10,780.00         |  |  |  |  |  |  |  |
| Books and Supplies                                                                                      |                  |             |          | \$990.00            |  |  |  |  |  |  |  |
| Total Estimated Direct Costs                                                                            |                  |             |          | \$11,770.00         |  |  |  |  |  |  |  |
| Estimated Indirect Costs                                                                                |                  |             |          |                     |  |  |  |  |  |  |  |
| Room and Board                                                                                          |                  |             |          | \$9,450.00          |  |  |  |  |  |  |  |
| Personal/Misc                                                                                           |                  |             |          | \$2,025.00          |  |  |  |  |  |  |  |
| Transportation                                                                                          |                  |             |          | \$1,350.00          |  |  |  |  |  |  |  |
| Total Estimated Indirect Costs                                                                          |                  |             |          | \$12,825.00         |  |  |  |  |  |  |  |
| Total Estimated Cost of Attendance                                                                      |                  |             |          | \$24,595.00         |  |  |  |  |  |  |  |
| Less Total Accepted Awards                                                                              |                  |             |          | \$4,716.00          |  |  |  |  |  |  |  |
| Less Total Resources                                                                                    |                  |             |          | \$0.00              |  |  |  |  |  |  |  |
| Remaining Estimated Direct Cost                                                                         |                  |             |          | \$7,054.00          |  |  |  |  |  |  |  |
| Remaining Estimated Total Cost                                                                          |                  |             |          | \$19,879.00         |  |  |  |  |  |  |  |

| Estimated Balance Due: \$3,554.00 |          |          |                     |            |                     |           |                     |            |                                                                                                    |                |  |
|-----------------------------------|----------|----------|---------------------|------------|---------------------|-----------|---------------------|------------|----------------------------------------------------------------------------------------------------|----------------|--|
|                                   |          | Payment  | Period 1            | Payment    | Period 2            | Payment   | Period 3            |            |                                                                                                    |                |  |
|                                   |          |          | Start Date End Date |            | Start Date End Date |           | Start Date End Date |            |                                                                                                    |                |  |
|                                   |          | 8/6/2018 | 11/4/2018           | 11/12/2018 | 2/17/2019           | 2/25/2019 | 5/26/2019           |            |                                                                                                    |                |  |
| Туре                              | Status   | Атс      | ount                | Атс        | Amount              |           | Amount              |            | Actions                                                                                                    | Current Amount |  |
| Subsidized Loan                   | OFFERED  |          |                     |            |                     |           |                     | \$3,500.00 | <ul> <li>Direct Costs</li> <li>Enter Amount</li> <li>Amount Available</li> <li>Decline</li> <li>Later</li> </ul> | 3500.00        |  |
| Unsubsidized Loan                 | OFFERED  |          |                     |            |                     |           |                     | \$3,554.00 | <ul> <li>Direct Costs</li> <li>Enter Amount</li> <li>Amount Available</li> <li>Decline</li> <li>Later</li> </ul> | 3554.00        |  |
| al Pell Grant                     | ACCEPTED | \$1,28   | 86.00               | \$1,71     | 15.00               | \$1,71    | 15.00               | \$4,716.00 |                                                                                                    | \$4,716.00     |  |
| 4                                 |          |          |                     |            |                     |           |                     |            |                                                                                                    |                |  |

Note: Changes made to the amount you accept may result in the recalculation of the Current Amount and Amount Available for other awards when the Save Changes button is clicked.

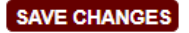

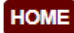

After clicking on the **Save Changes** button, you will be presented with the page below while the system processes the actions taken by you. You should click on the **Refresh** button after allowing time for the processing actions to finish. This will then take you back to the **My Awards** page.

| Welcome alexandria@nbc.edu   Student Portal   Documents   Account   Logou                                                                                           |
|----------------------------------------------------------------------------------------------------|
| MV AWARDS                                                                                                    |
| MI AWARDS                                                                                                    |
| Your award changes are currently being processed and should be available shortly. Click the Refresh button below to refresh the page or click Home to return later. |
| REFRESH                                                                                                    |
| HOME                                                                                                    |
| © 2018 Regent Education Inc. All rights reserved.   Privacy Policy   Terms   Version 8.16.34.53217 (5/25/2018 7:53 AM)                                              |

The **Estimated Balance Due** which is displayed just above the Awards, is now reduced to \$0 after acceptance of the Unsubsidized Loan. Additionally, you are blocked from making any changes to the Subsidized Loan after accepting all or a portion of your Unsubsidized Loan.

|                                    | Academic Year 2             | Start Date: | 8/6/2018                 | End Date: 5/26/2019                |
|------------------------------------|-----------------------------|-------------|--------------------------|------------------------------------|
|                                    |                             | Charl Date. |                          |                                    |
|                                    | This is an estimated cost o | COST OF AT  | TENDANCE<br>ased on an a | E<br>average of expected expenses. |
| Estimated Direct Costs             |                             |             |                          |                                    |
| Tuition and Fees                   |                             |             |                          | \$10,780.                          |
| Books and Supplies                 |                             |             |                          | \$990.                             |
| Total Estimated Direct Costs       |                             |             |                          | \$11,770.                          |
| Estimated Indirect Costs           |                             |             |                          |                                    |
| Room and Board                     |                             |             |                          | \$9,450.                           |
| Personal/Misc                      |                             |             |                          | \$2,025.                           |
| Transportation                     |                             |             |                          | \$1,350.                           |
| Total Estimated Indirect Costs     |                             |             |                          | \$12,825.                          |
| Total Estimated Cost of Attendance |                             |             |                          | \$24,595.                          |
| Less Total Accepted Awards         |                             |             |                          | \$11,770.                          |
| Less Total Resources               |                             |             |                          | \$0.                               |
| Remaining Estimated Direct Cost    |                             |             |                          | \$0.                               |
| Remaining Estimated Total Cost     |                             |             |                          | \$12,825.                          |
|                                    |                             |             |                          |                                    |

| Esumated Danance Due: \$0.00 |               |                     |           |            |                  |            |                     |            |                                                                                                    |             |
|------------------------------|---------------|---------------------|-----------|------------|------------------|------------|---------------------|------------|----------------------------------------------------------------------------------------------------|-------------|
|                              |               | Payment Period 1 Pa |           | Payment    | Payment Period 2 |            | Period 3            |            |                                                                                                    |             |
|                              |               | Start Date          | End Date  | Start Date | End Date         | Start Date | End Date            |            |                                                                                                    |             |
|                              |               | 8/6/2018            | 11/4/2018 | 11/12/2018 | 2/17/2019        | 2/25/2019  | 5/26/2019           |            |                                                                                                    |             |
| Туре                         | Status Amount |                     | Amount    |            | Amount           |            | Amount<br>Available | Actions    | Current Amount                                                                                                    |             |
| <u>bsidized Loan</u>         | ACCEPTED      | \$1,16              | 67.00     | \$1,167.00 |                  | \$1,166.00 |                     | \$3,500.00 | You have<br>accepted an<br>Unsubsidized<br>Loan<br>amount;<br>therefore,<br>you can no<br>longer make<br>changes to<br>this award. | \$3,500.00  |
| subsidized Loan              | ACCEPTED      | \$1,18              | 85.00     | \$1,185.00 |                  | \$1,184.00 |                     | \$3,554.00 | <ul> <li>Direct Costs</li> <li>Enter Amount</li> <li>Amount Available</li> <li>Later</li> </ul>                                    | 3554.00 (1) |
| Pell Grant                   | ACCEPTED      | \$1,28              | 86.00     | \$1,71     | 15.00            | \$1,7      | 15.00               | \$4,716.00 |                                                                                                    | \$4,716.00  |
| 4                            |               |                     |           |            |                  |            |                     |            |                                                                                                    | ) b         |

Note: Changes made to the amount you accept may result in the recalculation of the Current Amount and Amount Available for other awards when the Save Changes button is clicked.

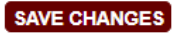

HOME